配 户 端 通 导 件 在 置 客 录 插 时 首 要 见 先 0 参 https://mail.beijing.gov.cn/coremail/cmcu\_var/help/khdpassword.pdf 的帮助生成一个客户端专用密 码,将来配置插件时。一定要用客户端专用密码。

# 一. 客户端插件的下载和安装:

1. 请点击 https://mail.beijing.gov.cn/coremail/cmcu\_var/help/coremailplugin.zip 下载最新的 Coremail 插件程序 4.2.4.142 并解压缩以后,看到如下图示:

· 淳 查看

| > | 此 | 电脑 > Downloads                   |  |
|---|---|----------------------------------|--|
|   | ^ | 名称                               |  |
| * |   | ~ 今年的早些时候 (1)                    |  |
| * |   | C Coremail-Plugin(4.2.4.142).exe |  |
| ł |   |                                  |  |
| ÷ |   |                                  |  |

2.如上图所示,点击 Coremail-plugin 安装程序,看到如下图示:

| Installer L | anguage                   | ×      |
|-------------|---------------------------|--------|
| С           | Please select a language. |        |
|             | 简体中文                      | ~      |
|             | ОК                        | Cancel |

3.如上图所示,选择【简体中文】,点击[ok]按钮,看到如下图示:

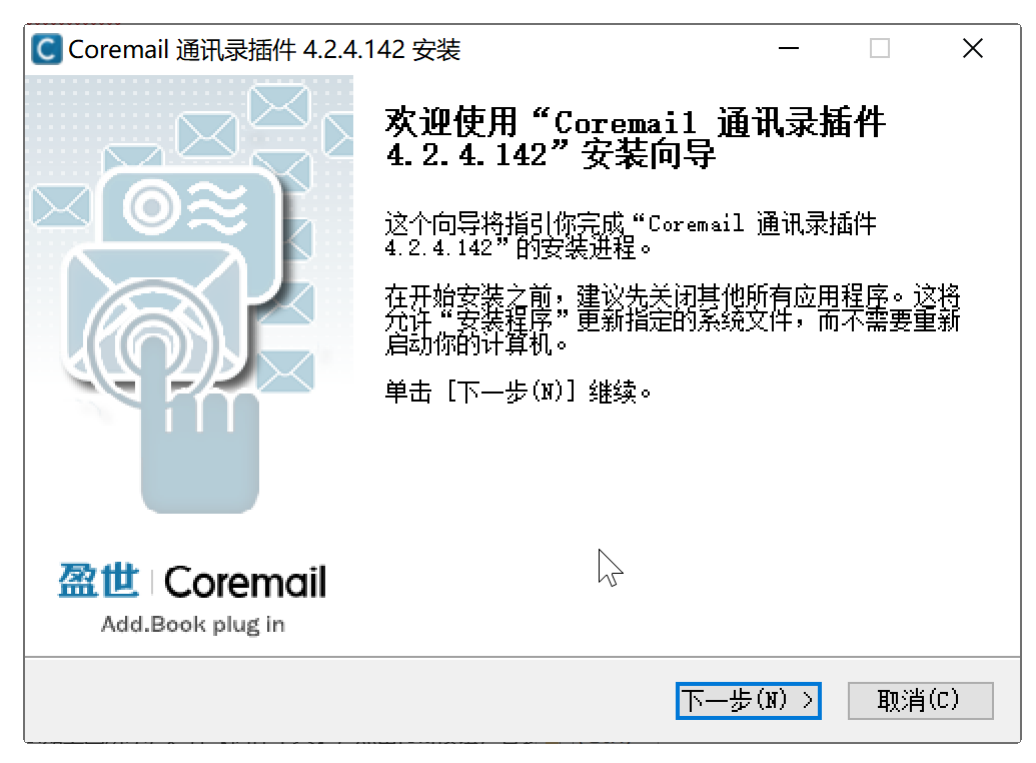

4.如上图所示,点击{下一步}按钮,看到如下图示:

| C Coremail 通讯录插件 4.7                                    | 2.4.142 安装                           |                                                          | —                                 |                          | ×  |
|---------------------------------------------------------|--------------------------------------|----------------------------------------------------------|-----------------------------------|--------------------------|----|
| 盈世   Coremail<br>Add.Book plug-in                       | <b>许可证协议</b><br>在安装"Core<br>授权协议。    | mail 通讯录插件                                               | 4. 2. 4. 142" ;                   | 之前,请阅                    | 读  |
| 按 [PgDn] 阅读 "授权协                                        | ▶议"的其余部分                             | }•                                                       |                                   |                          |    |
| Coremail通讯录插的                                           | 牛-许可及服务                              | 计计议                                                      |                                   |                          | ^  |
| 重要须知<br>盈世信息科技(北3<br>提醒您,请务必认<br>务协议》(以下简和<br>法定监护人陪同下社 | 京)有限公司<br>真阅读和理解<br>你"本协议"<br>阅读),特别 | (以下简称 <b>"</b><br>《 <b>Coremail通</b><br>)中各条款(<br>是免除、限制 | 盈世公司"<br>讯录插件-许<br>未成年人需<br>盈世公司责 | )特别<br>可及服<br>要在其<br>任的内 | ~  |
| 如果你接受协议中的条款<br>安装程序将会关闭。必须                              | 了,单击[我接受<br>〕接受协议才能安                 | ē(I)] 继续安装。<br>[装"Coremail 通                             | 如果你选定 []<br>!讯录插件 4.2             | 取消(C)]<br>.4.142"。       | ,  |
| 盈世信息科技(北京)有限                                            | 公司                                   |                                                          |                                   |                          |    |
|                                                         |                                      | 〈上—歩(P)                                                  | 我接受(I)                            | 取消(                      | C) |

5.如上图所示,点击【我接受】按钮,看到如下图示:

| C Coremail 通讯录插件 4.2.4.142 安装                                                   | _           |      | X  |
|---------------------------------------------------------------------------------|-------------|------|----|
| <b>盈世   Coremail 选择安装位置</b><br>Add.Book plug-in 送择 "Coremail 通讯录插件 4.2.4.1      | .42"的安      | 装文件夹 | 0  |
| Setup 将安装 Coremail 通讯录插件 4.2.4.142 在下列文件夹。<br>夹,单击[浏览(B)]并选择其他的文件夹。 单击 [下一步(N)] | 要安装到<br>继续。 | 不同文件 |    |
|                                                                                 |             |      |    |
| 目标文件夹                                                                           |             |      |    |
| C:\Program Files (x86)\Coremail\CoremailPlugin                                  | - 浏览()      | B)   |    |
| 所需空间: 75.1 <b>MB</b><br>可用空间: 62.0GB                                            |             |      |    |
| 盈世信息科技(北京)有限公司                                                                  |             |      |    |
| < 上一步(P) 下一步                                                                    | ₹(N) ><br>V | 取消(C | :) |
| 6.如上图所示,点击【下一步】按钮,看到如下图示:                                                       |             |      |    |
| C Coremail 通讯录插件 4.2.4.142 安装                                                   | _           |      | ×  |
|                                                                                 |             |      |    |

| Add.Book plug-in 些    | <b>肇组件</b><br>择你想要安装"Coremail 通讯录插件 4.2.4.142"的那<br>功能。                  |
|-----------------------|--------------------------------------------------------------------------|
| 勾选你想要安装的组件,并解<br>装进程。 | 滁勾选你不希望安装的组件。 单击 [安装(I)] 开始安                                             |
| 选定安装的组件:              | □· ▼ <mark>程序文件</mark><br>□ ✓ Outlook 插件<br>□ Foxmail、Outlook Express 插件 |
| 所需空间: 75.1MB          | <b>描述</b><br>移动你的鼠标指针到组件之上,便可见到它的描述。                                     |
| 盈世信息科技(北京)有限公司<br>    | <ul> <li>&lt; 上一步(P) 安装(I) 取消(C)</li> </ul>                              |

7.如上图所示,建议同时勾选 Outlook 插件和 Foxmail,Outlook Express 插件,看到如下图示:

| Coremail 通讯录插件 4.2.4.1 | 42 安装                                                         | _       |         | ×  |
|------------------------|---------------------------------------------------------------|---------|---------|----|
| Add.Book plug-in 送調    | <b>¥组件</b><br>择你想要安装"Coremail 通讯录插<br>功能。                     | 件 4.2.4 | 142"的   | 那  |
| 勾选你想要安装的组件,并解<br>装进程。  | 滁勾选你不希望安装的组件。 单击                                              | ;[安裝()  | I)] 开始3 | 安  |
| 选定安装的组件:               | □· ✔ 程序文件<br>↓··· ✔ Outlook 插件<br>↓··· ✔ Foxmail、Outlook Expr | ess 插件  | 1       |    |
| 所需空间: 80.8MB           | 描述<br>兼容支持Foxmail和Outlook Expro                               | ess邮件容  | 6户端。    |    |
| 盈世信息科技(北京)有限公司         | < 上一步(P) 安装                                                   | ;(I)    | 取消((    | :) |

8.如上图所示,点击【安装】按钮。看到如下图示:

| C Coremail 通讯录插件 4.2.4.142 安装                                             | _         |           | $\times$ |
|---------------------------------------------------------------------------|-----------|-----------|----------|
| <b>盈世:Coremail 正在安装</b><br>"Coremail 通讯录插件 4.2.4.142"<br>Add.Book plug-in | 正在安装      | ,请等候      |          |
| ]运行: "C:\Program Files (x86)\Coremail\CoremailPlugin\Ou                   | tlookPlug | ;in\Coren | nai      |
| 显示细节(D)                                                                   |           |           |          |
|                                                                           |           |           |          |
|                                                                           |           |           |          |
|                                                                           |           |           |          |
| (上一步(P)下一步                                                                | F(N) >    | 取消((      | C)       |

9.如上图所示,经过15秒的安装时间以后,安装成功,如下图所示:

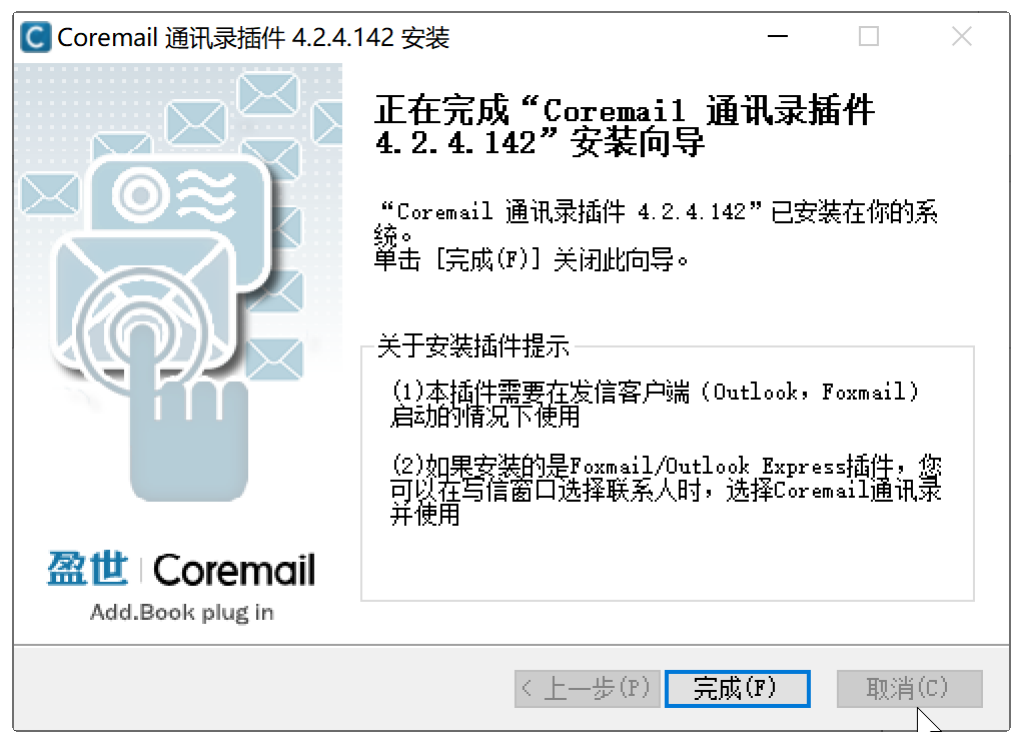

10.如上图所示,点击【完成】,Coremail for outlook and formail 的组织通迅录,日程,个人通迅录同步插件安装完成

# 二:如何配置 MicrosoftOutlook 2010 /2013 /2016 /2019 的通迅录插件:

1. **下 载** Coremail-For 客 户 端 软 件 ( Outlook,Outlookexpress,Fxomail) 插 件 https://mail.beijing.gov.cn/coremail/cmcu\_var/help/coremailplugin.zip 并安装成功以后, 启动 MicrosoftOutlook2019 软件, 看到如下图示:

|                | 文件              | 开始          | 发送/接收 | 文件夹                                     | 视图 | 帮助   | Coremail通讯录 |  |
|----------------|-----------------|-------------|-------|-----------------------------------------|----|------|-------------|--|
|                | *<br>新建<br>电子邮件 | <b>新建项目</b> | ₩     | ▶ □ □ □ □ □ □ □ □ □ □ □ □ □ □ □ □ □ □ □ | 答复 | 全部答复 |             |  |
| 8 <sup>9</sup> | 新               | 建           | ļ ,   | 删除                                      |    | 响    | 应           |  |
|                | 将您的             | 收藏夹拖放       | 女至此处  | < L L                                   |    |      |             |  |

2.如上图所示,点击【Coremail 通迅录】,看到如下图示:

| =":<br>;=" |                   |                               |                                  |     |    |    |             |     |
|------------|-------------------|-------------------------------|----------------------------------|-----|----|----|-------------|-----|
|            | 文件                | 开始                            | 发送/接收                            | 文件夹 | 视图 | 帮助 | Coremail通讯录 | Acr |
|            | <b>组</b> 织<br>通讯录 | <b>ロクロ に</b><br>同步 に<br>通讯录 1 | 中       皮     中英       置     文切換 |     |    |    |             |     |
|            | · /夕/尔台           | 方法またたけ                        | 方本に                              |     |    |    |             |     |

| 通讯录设置                                                     | ×                                                                                  |
|-----------------------------------------------------------|------------------------------------------------------------------------------------|
| 账号信息<br>邮箱名: <mark>caoshengfeng@capinfo.com.cn</mark> >   | 同步范围<br>☑组织通讯录 □个人通讯录                                                              |
| 密码:<br>服务器地                                               | <ul> <li>通讯录同步方式</li> <li>○ 启动时同步</li> <li>● 手动気歩</li> <li>○ 每周同步 星期一 ~</li> </ul> |
| 日程同步<br>同步策略: 日程双向同步 ~<br>同步时间间隔: <sup>10</sup> 分钟(最少1分钟) | 个人通讯录同步设置<br>同步策略: 双向同步,冲突时提示 >                                                    |
| 同步并退出(S) 检查更新(U) 版本: 4.2.4.142                            | 高级(A) 确定(O) 取消(C)                                                                  |

3.如上图所示,点击【设置】按钮,看到如下图示:

4.如上图所示,邮箱名提示框输入邮箱地址全称,例如[administrator@beijing.gov.cn,密码提示框输入邮箱的客户端专用密码,如果没有客户端专用密码。参见: https://mail.beijing.gov.cn/coremail/cmcu\_var/help/khdpass.pdf 生成一个专用密码,注意,如果你的邮箱有绑定二次验证。请先解绑二次验证,否则配置不能通过,服务器地址为:mail.beijing.gov.cn 勾选【使用 SSL 加密通迅】,通迅端口为:443,同步范围勾选:组织通迅录和个人通迅录,通讯录同步方式:根据工作要求,选择启动时同步或手动同步或每周同步(星期一),个人通讯录同步设置的同步策略:选择[双向同步,冲突时提示],

| 通讯录设置                                                                                              | ×                                                                       |
|----------------------------------------------------------------------------------------------------|-------------------------------------------------------------------------|
| 账号信息<br>邮箱名: administrator@beijing.gov.cn ~<br>密码: <sup>************************************</sup> | 同步范围<br>☑ 组织通讯录 ☑ 个人通讯录<br>通讯录同步方式<br>④ 启动时同步<br>〇 手动同步<br>〇 每周同步 星期一 → |
| 日程同步<br>同步策略: 日程双向同步 ~<br>同步时间间隔: <sup>10</sup> 分钟(最少1分钟)                                          | 个人通讯录同步设置<br>同步策略: 双向同步,冲突时提示 >                                         |
| 同步并退出(S) 检查更新(U) 版本: 4.2.4.142                                                                     | 高级 (A) 确定 (0) 取消 (C)                                                    |

5.如上图所示: 然后点击[高级]按钮,看到如下图示: 日程同步, 选择【同步所有日程或同步一个月内的部分 日程】, 如果你希望在新的邮件中输入收件人地址时, 启动 Outlook 本身的自动完成列表提示, 请不要勾 选【写信时开启自动匹配联系人功能】, 如下图所示:

|   | 高级                                   | × |
|---|--------------------------------------|---|
|   | 邮件                                   |   |
| : | ☑ 写信时开启自动匹配联系人功能 ☑ 开启0utlook时扫描本地联系人 |   |
|   |                                      |   |
| 4 |                                      |   |
|   |                                      |   |
|   | 日程同步                                 |   |
|   | ☑ 同步所有日程                             |   |
|   | □ 同步部分日程                             |   |
| : | 选择同步时间段: 一个月 / 内                     |   |
| ľ |                                      |   |
|   | 其他                                   |   |
|   | □ 启用插件疑难解答氏志                         |   |
|   | 将outlook默认自动完成列表信息导入到插件 导入           |   |
|   | 确定(0) 取消(C                           | ) |

| 高级                                                 | $\times$ |
|----------------------------------------------------|----------|
| 邮件<br>□写信时开启自动匹配联系人功能 ☑开启Outlook时扫描本地联系人           |          |
| 日程同步<br>提示 ×<br>回步的<br>面步音<br>选择[                  |          |
| 其他 自用插件疑难解答日志 将outlook默认自动完成列表信息导入到插件 导入 确定(0) 取消( | C)       |

6.如果你希望启动插件的自动匹配联系人功能,则需要首先点击【导入】按钮。将 Outlook 默认自动完成 列表信息导入到插件的数据库中,如下图所示:

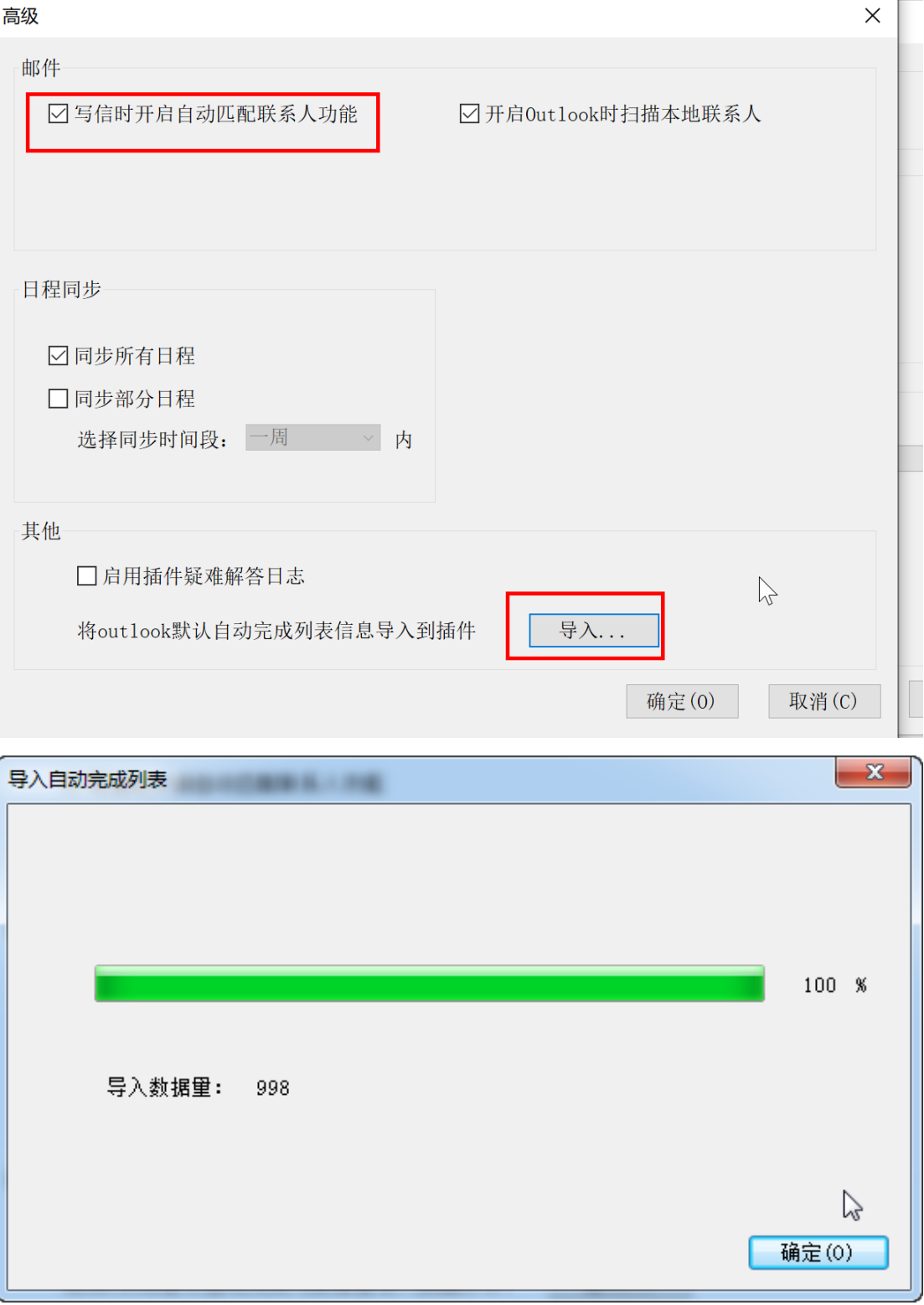

7.勾选【写信时开启自动匹配联系人功能】一旦勾选此功能,插件程序会自动关闭 Outlook 本身的自动完 成列表功能:

| Outlook 选项 |                                                | ? )   |
|------------|------------------------------------------------|-------|
| 常规         | ✓保存已转发的邮件(E)                                   |       |
| 邮件         | ✔ 在"已发送邮件"文件夹中保留邮件副本(V)                        |       |
| 日历         | ✓ 使用 Unicode 格式(U)                             |       |
| 人员         | 发送邮件                                           |       |
| 任务         | ■■ 默认重要性级别(!): 🍡 普通 💌                          |       |
| 搜索         | 默认敏感度级别(№): 普通 🔻                               |       |
| 语言         | □ 在以下天数后将邮件标记为过期(A): 0                         |       |
| 辅助功能       | □ 撰写新邮件时始终使用默认帐户(U)                            |       |
| 高级         | ✓ 可以使用逗号分隔多个邮件收件人(L)                           |       |
| 白定义功能区     | □ 自动检查姓名(I)                                    |       |
|            | ✓ 应答后从收件箱删除会议要求和通知(D)                          |       |
| 快速访问工具栏    | ✓ 按 CTRL + ENTER 发送邮件(C)                       |       |
| 加载项        | ✓ 在"收件人"、"抄送"或"密件抄送"行键)时使用自动完成列表建议姓名(G) 清空自动完成 | 列表(E) |
| 信任中心       | ✓ 当我发送可能缺少附件的邮件时警告我(W)                         |       |
|            | ✓ 在邮件中使用 @ 符号时建议要提及的姓名(@)(需要重启 Outlook)        |       |
|            | 跟踪                                             |       |

8.然后点击[同步通迅录】按钮,如下图示:系统会自动将组织通迅录同步完成,并会针对本地联系人和服务器 Webmail 的个人通迅录进行双向同步,同步完成以后,看到如下图示:

| 同步通讯            | 录                        |            |         |         |
|-----------------|--------------------------|------------|---------|---------|
| 用户登<br><b>~</b> | 录验证<br>连接服务器<br>加载用户信!   |            |         |         |
| 组织通<br>✓        | 讯录同步<br>同步组织信』<br>同步联系人( | 急言息        |         |         |
| 个人训             | 值讯录同步<br>获取本地联<br>同步联系人  | 系人信息<br>信息 |         |         |
|                 | 设                        | 置个人信息      | 重新同步    | 取消同步(C) |
| ·<br>9.如上图所     |                          |            | 【同步日程】, | 看到如下图示: |

| 日程 | 司步     |    | ×  |
|----|--------|----|----|
| ~  | 连接服务器  |    |    |
| ~  | 同步我的日历 |    |    |
| ~  | 同步共享日历 | Ν  |    |
| 同之 | 步日程完成。 | 42 |    |
|    |        |    |    |
|    |        |    |    |
|    |        |    | 确定 |

10.如上图所示,点击【确定】按钮,日程同步完成。

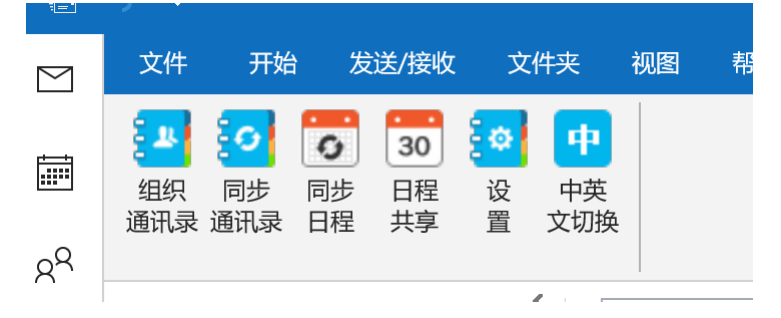

11.如上图所示,点击【组织通迅录】按钮,可以看到组织通迅录,选中你希望发送的邮件地址,添加到右侧的收件人,抄送人或密抄,如下图所示:

| 1 | ☑ 通讯录地址本             |     |        | — D  | ×  |
|---|----------------------|-----|--------|------|----|
|   | 常用联系部门 组织通讯录 个人通讯录   |     |        |      |    |
|   | 搜索 ▼ 选择 ▼ 添加到个人通讯录 显 | 示设置 |        |      |    |
|   | ▲ 用户名称 邮箱地址          |     | 添加到收件人 | 删除全部 | 删除 |
|   |                      |     |        |      |    |
|   |                      |     |        |      |    |
|   |                      |     |        |      |    |
|   |                      |     | 添加到抄送  | 删除全部 | 删除 |

12.点击确定, 就可以写邮件了, 如下图所示:

|                                                                               | 5 C                   | <b>↑</b> ↓                              | Ŧ                   |                                                  |                      |    | 未命名        |
|-------------------------------------------------------------------------------|-----------------------|-----------------------------------------|---------------------|--------------------------------------------------|----------------------|----|------------|
| 文件                                                                            | 邮件                    | 插入                                      | 选项                  | 设置文本格式                                           | 审阅                   | 帮助 | Coremail通讯 |
| に<br>おい<br>と<br>、<br>、<br>、<br>、<br>、<br>、<br>、<br>、<br>、<br>、<br>、<br>、<br>、 | × 剪切<br>● 复制<br>▼ 格式刷 | 等线<br>B                                 | (中文正文<br><i>I U</i> | <ul> <li>五号 → A</li> <li>ab// ~ ▲ ~ =</li> </ul> | ▲   := 、             |    | 通訊簿 格      |
| 剪贴                                                                            | 板                     |                                         |                     | 普通文本                                             |                      |    | □ 姓谷       |
| ⁼<br>发送(S)                                                                    | 发件/<br>收件             | 人(M) <del>▼</del><br>‡人<br><u></u> €(C) | gwyyz<br>gwyyz      | x@jxj.beijing.gov.<br>x@jxj.beijing.gov.         | cn<br>. <u>cn'</u> ; |    |            |
|                                                                               | 主题(U)                 |                                         |                     |                                                  |                      |    |            |
| ¥                                                                             |                       |                                         |                     |                                                  | I≡                   |    |            |

13.同时在新建邮件时,在收件人提示框中输入收件人的第一个字母时,系统也会自动提示适配的邮件地 址.

|                       | চ ্                                                   |                      |            |                                                    |                |      |          | 未命名 - 曲                     | 够件 (HTMI   | _)              |              |                                                              |                  |     |
|-----------------------|-------------------------------------------------------|----------------------|------------|----------------------------------------------------|----------------|------|----------|-----------------------------|------------|-----------------|--------------|--------------------------------------------------------------|------------------|-----|
| 文件                    | 邮件                                                    | 插入                   | 选项         | 设置文本格式                                             | 审阅             | 帮助   | Cor      | email通讯录                    | Acroba     | t Ç             | ) 操作         | 说明搜索                                                         |                  |     |
| <b>『</b><br>粘贴<br>`   | <ul> <li>▲ 剪切</li> <li>■ 复制</li> <li>✓ 格式刷</li> </ul> | В                    | ΙU         | → → A →   ==                                       | A   := •       |      | <b>A</b> | <ul> <li>通讯簿 检查如</li> </ul> | @<br>生名 附加 | 〕<br>1文件 :<br>~ | い<br>签名<br>× | <ul> <li>▶ 后续标志</li> <li>! 重要性 ·</li> <li>↓ 重要性 ·</li> </ul> | 5、<br>· 高<br>· 低 | いいの |
| 剪则                    | 佔板                                                    | 5                    |            | 普通文本                                               |                |      | 5        | 姓名                          |            | 添加              |              | 标记                                                           | rs ž             | ፓ   |
| <sup>=</sup><br>发送(S) | 发件ノ       收件       抄送                                 | 乀(M) ▼<br>非人<br>ŧ(C) | gwyy<br>gw | x@jxj.beijing.gov.<br><u>}</u><br>vyyx@jxj.beijing | cn<br>.gov.cn' | ×    |          |                             |            |                 |              |                                                              |                  |     |
|                       |                                                       |                      |            |                                                    |                | cn > |          |                             |            |                 |              |                                                              |                  |     |

14.在新建邮件或回复邮件时,也可以点击【组织通迅录】根据组织架构选择你需要的邮件地址来发送邮 件。

## 如何配置 Foxmail7.2 的通迅录插件:

1. 下载 Coremail-For 客户端软件 (Outlook,Outlookexpress,Fxomail)插件

https://mail.beijing.gov.cn/coremail/cmcu\_var/help/coremailplugin.zip 并安装成功以后, 启动启动 Foxmail7.2 会出现如下提示:

| C 用户登录              |                 |                |            | ×  |
|---------------------|-----------------|----------------|------------|----|
| 账号信息<br>邮箱名:<br>密码: | ~~<br>□记住密码 □自z | 力登录 版          | 本: 4.2,4,1 | 42 |
| ■ 邮箱登录信息<br>登录地址:   | □使用SSL加密通讯      | 通讯端口           | 1: 80      |    |
| 通讯录同步方式<br>〇 启动时同步  | €<br>● 手动同步     |                | 步周一、       | ~  |
| 请在写信窗<br>添加收件人      | 口下点击"收件人"下的通    | <b>迫</b> 讯录插件, | į          | 登录 |

2.如上图所示,邮箱名提示框输入邮箱地址全称 administrator@beijing.gov.cn,密码提示框输入公务 员邮箱的客户端专用密码,如果邮箱有绑定二次验证。请先解绑以后,再配置,等配置成功。可以正常同 步通迅录以后再绑定二次验证,登录地址为: mail.beijing.gov.cn,勾选【使用 SSL 加密通迅】,确认 通迅端口为:443,看到如下图示:

| C 用户登录              | _                                                                    |                     |
|---------------------|----------------------------------------------------------------------|---------------------|
| 账号信息<br>邮箱名:<br>密码: | administrator@beijing.gov.cn<br>************************************ | <b>本:</b> 4.2,4,142 |
| ■邮箱登录信息<br>登录地址:    | mail.beijing.gov.cn<br>☑ 使用SSL加密通讯 通讯端口                              | : 443               |
| 通讯录同步方式<br>〇 启动时同步  | 式<br>▶ ● <u>手动同步</u> ○ 毎周同:                                          | 步 周一 ~              |
| 请在写信窗<br>添加收件人      | 口下点击"收件人"下的通讯录插件,<br>、                                               | 登录                  |

3.如上图所示,点击【登录】按钮,Coremail 插件程序开始连接指定登录地址的服务器,并验证帐号和 密码,如果帐号和密码有服务器正确,连接验证成功,则执行同步操作,并弹出如下图示:

| 同步通讯录                            |    |
|----------------------------------|----|
| 用户登录验证<br>✔                      |    |
| 组织通讯录同步<br>✔ 同步组织信息<br>✔ 同步联系人信息 |    |
|                                  | 确定 |

4.如上图所示,点击【确定】按钮,启动 Foxmail7.2,看到如下图示:

| 💪 Foxmail           |         |
|---------------------|---------|
| 🔤 收取 👻 🖉 写邮件 🦷      | •       |
| ▼ 🛅 常用文件夹           | 排序:日期 > |
| 🫅 所有未读 (19)         |         |
| 🗙 置顶邮件              |         |
| 🂊 标签邮件              |         |
| 🔻 📕 capmail (admin) |         |
| 📃 收件箱 (19)          |         |
| 🕞 草稿箱               |         |
| 📴 已发送邮件             |         |
| 🖶 已删除邮件             |         |
| 👋 垃圾邮件              |         |
| 5.点击【写邮件】,看到如下图示:   |         |

| 📙 未命名 | _ — 写邮 | 件  |       |     |          |   |     |   |   |    |   |    |    |
|-------|--------|----|-------|-----|----------|---|-----|---|---|----|---|----|----|
| 🔬 发送  | 8      | 保存 | Ø     | 附件  | Z        | 赵 | 四大附 | 恲 |   | 图, | 片 | þ, | 截屏 |
| 收件人:  |        |    |       |     |          |   |     |   |   |    |   |    |    |
| ▶抄送:  |        |    |       |     |          |   |     |   |   |    |   |    |    |
| 主题:   |        |    |       |     |          |   |     |   |   |    |   |    |    |
|       |        |    |       |     |          |   |     |   |   |    |   |    |    |
|       | 宋体     | ]  | ~ 10. | 5 ~ | <u>A</u> | * | ab  | • | B | Ι  | U | Ŧ  | := |
|       |        |    |       |     |          |   |     |   |   |    |   |    |    |
|       |        |    |       |     |          |   |     |   |   |    |   |    |    |
| 1     |        |    |       |     |          |   |     |   |   |    |   |    |    |

### 6.如上图所示,点击【收件人】按钮,看到如下图示:

| - ■ 未命名 - 写邮件                      |            |
|------------------------------------|------------|
| 🛒 发送 🔚 保存 🥔 附件 🔻 🔼 超大附件 💌 图片       | 包積         |
| 收件人<br>Foxmail 通讯录<br>Coremail 通讯录 |            |
| Microsoft Ya⊢ Y 10.5 Y A + B +     | <b>B</b> 1 |
|                                    |            |
|                                    |            |

taat1 @ivi halijing gav on

7.点击【Coremail 通迅录】可以看到组织通迅录,选中你希望发送的邮件地址,添加到右侧的收件人,抄送人或密抄,然后点击确定,就可以写邮件了,如下图所示:

| <b>C</b> 通讯录地址本                                |        |      |           |    |        |      | ×  |
|------------------------------------------------|--------|------|-----------|----|--------|------|----|
| 常用联系部门 组织通讯                                    | 录      |      |           |    |        |      |    |
|                                                | 捜索 ▼   | 同步   | 显示内容设置 全选 | 不选 | 收件人列表: |      |    |
| - <u></u>                                      | ▲ 用户名称 | 邮箱地址 |           |    | 添加到收件人 | 删除全部 | 刪除 |
|                                                |        |      | ). cn     |    |        |      |    |
|                                                | ₹F [   |      | m         |    |        |      |    |
| . <u>—</u> — — — — — — — — — — — — — — — — — — |        |      | cn        |    |        |      |    |

8.针对 Outlookexpres, Coremail 通迅录插件仅能同步组织通迅录,不能同步个人通迅录,同时在写信时,也无法实现自动匹配地址输入功能。